# **DECLARAÇÃO DE PAGAMENTOS**

10 de janeiro 2022

Unidade de Gestão Académica

OLNOU

FACULDADE DE MEDICINA UNIVERSIDADE DO PORTO Para aceder à declaração de **todos** os pagamentos, referentes ao ano civil:

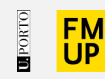

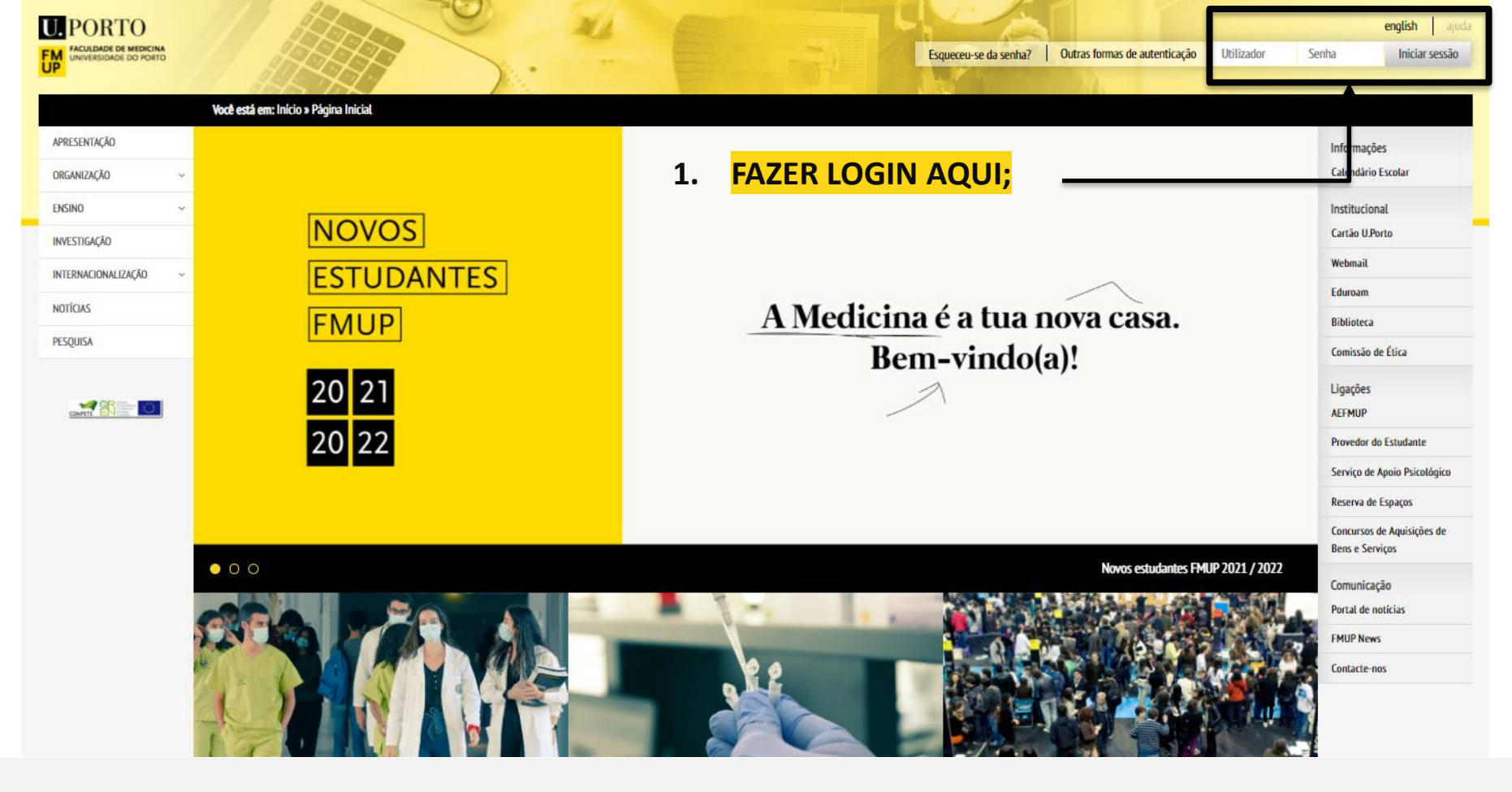

• Aceder à sua "Conta Corrente" para emissão e impressão da declaração;

| o no plano                            |
|---------------------------------------|
| io de prescrição                      |
| necimentos                            |
| s                                     |
| cados                                 |
|                                       |
| es curriculares                       |
| imentos                               |
| L L L L L L L L L L L L L L L L L L L |
| ıs / Dissertações / Teses             |
| 5                                     |
| e 21/22                               |
| 20/21                                 |
| is de inscrição                       |
| ações                                 |
|                                       |
| s Pessoais                            |
| Corrente                              |
| SASUP                                 |
| itos académicos                       |
| tos academicos                        |
|                                       |

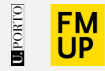

• Selecionar opção "Declaração de pagamentos":

| Conta Corrente de                                                                                                    | Atalhos                  |
|----------------------------------------------------------------------------------------------------|--------------------------|
|                                                                                                    | Ver Lista                |
| 🚹 Informações: Pagamentos por cartão de crédito / Fatura em nome de outra entidade / Notas de liquidação                                              | Adicionar Página         |
| Estudantes residentes no estrangeiro                                                                                                    |                          |
| Encontra-se disponivel para o estudante residente no estrangeiro, a possibilidade de realizar os pagamentos através de                                | Opções                   |
| Cartão de Crédito.                                                                                                    | Ver todos os registos    |
| Consultar <u>o guia de instruções</u> .                                                                                                    | -                        |
| Faturas/recibos em nome de determinada entidade/empresa                                                                                               | Noutras Instituições     |
| Os estudantes que pretendam faturas/recibos em nome de determinada entidade/empresa terão de fazer o pagamento da<br>propina no balcão da Tesouraria. | Propinas                 |
| Visualização de notas de liquidação                                                                                                    | Definição                |
| Nova opção "Ver Notas de Liquidação". Esta opção estará visível se estiver associada ao estudante pelo menos uma nota de<br>liquidação.               | Declaração de Pagamentos |
|                                                                                                    |                          |

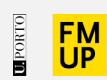

### Nota:

- Não é necessária qualquer assinatura ou carimbo da FMUP na declaração emitida;
- O ficheiro PDF gerado não é compatível com Macintosh; Tablet; Telemóvel (erro solicita password para abertura de documento).

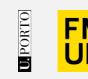

## Unidade de Gestão Académica

#### **Contactos:**

- <u>Núcleo de Ensino Pós-Graduado</u>
- <u>Núcleo de Ensino Pré-Graduado</u>

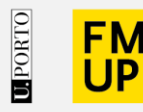

FACULDADE DE MEDICINA UNIVERSIDADE DO PORTO

Alameda Prof. Hernâni Monteiro 4200-319 Porto

WWW.MED.UP.PT

### Atenção!

Todas as imagens utilizadas na elaboração deste guião são meramente ilustrativas. Os dados originais são apresentados ao estudante após a sua autenticação no sistema.